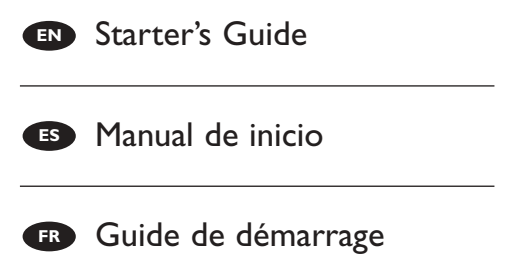

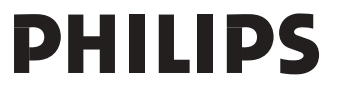

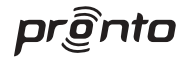

# **TSU9400**

### Starter's Guide

Using the Control Panel

# Manual de inicio

Uso del Panel de Control

# Guide de démarrage

Utilisation du panneau de commande

ENGLISH

# TSU9400 Starter's Guide

### Contents

| Getting to Know Your Pronto Control Panel.<br>Taking a First Look.<br>Charging the Control Panel.   | .1<br>.2<br>.3         |
|----------------------------------------------------------------------------------------------------|------------------------|
| Enjoying Your Pronto Control Panel<br>Controlling Your Home Theater<br>Changing the Pronto Settings | . <b>3</b><br>.3<br>.5 |
| Support                                                                                             | . <b>6</b>             |
| Troubleshooting                                                                                     | .7                     |
| Specifications                                                                                      | .8                     |
| IFU Approbation / Safety Content TSU9400<br>FCC Compliancy                                          | i<br>i<br>i            |
|                                                                                                    |                        |

## **Getting to Know Your Pronto Control Panel**

Your **TSU9400 Control Panel** is designed and manufactured with great care to offer you a reliable and easy operation of your home theater system. It has been preprogrammed by your installer and contains a so-called configuration file that contains all the codes, graphical buttons and navigation behaviour.

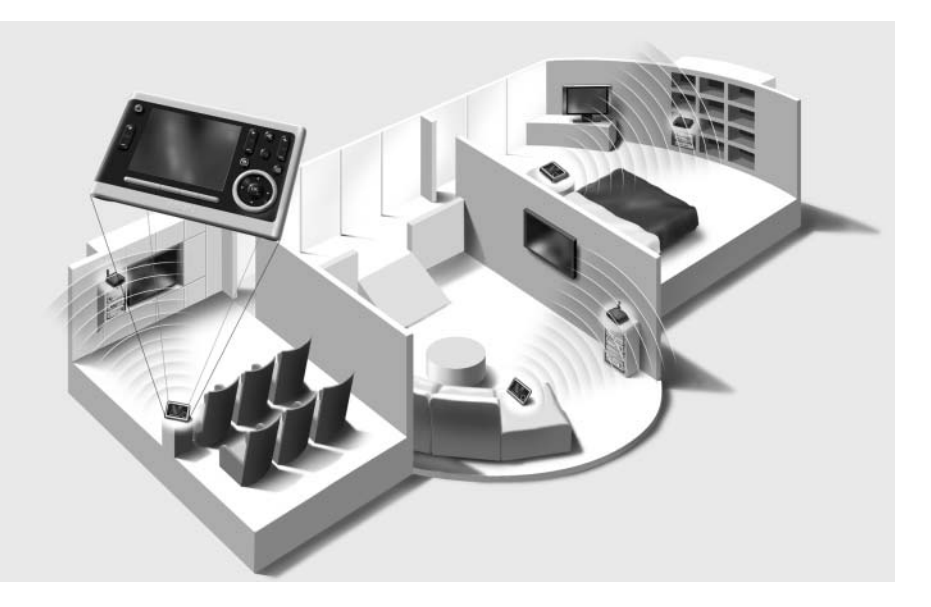

### Charging the Control Panel

When the **Battery level** icon **b** on your screen turns red, it is time to charge the Control Panel. Depending on how your installer has configured the Control Panel, it can be operated for one to several days.

**Note** The lifetime of the battery depends on the timeout settings and the settings of the wireless network configured by your installer. If you notice that the battery is deteriorating, please contact your installer.

When you place the Control Panel in the docking station, the red **Charging LED** on the front of the docking station lights up.

When the Charging LED fades out, the Control Panel is fully charged. This can take 3 to 4 hours.

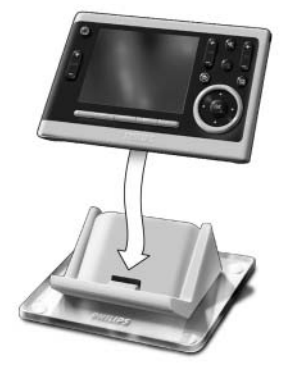

When the battery is low and the Charging LED does not light up, make sure that:

- the power switch at the bottom of the Control Panel is switched to 1.
- the docking station is plugged in the wall outlet. When it is plugged in, the docking station glows blue.
- the Control Panel is placed properly in the docking station.
- the connector in the docking station is clean and free of obstructions.

Tip It is advised to place the Control Panel in the docking station after use. Even when the screen of the Control Panel turns black, the Control Panel is still using power.

## **Enjoying Your Pronto Control Panel**

### **Controlling Your Home Theater**

### Activating the screen of the Control Panel

- Tap the **touch screen** with the stylus enclosed or with your finger. -Or-
- Press the Backlight key.

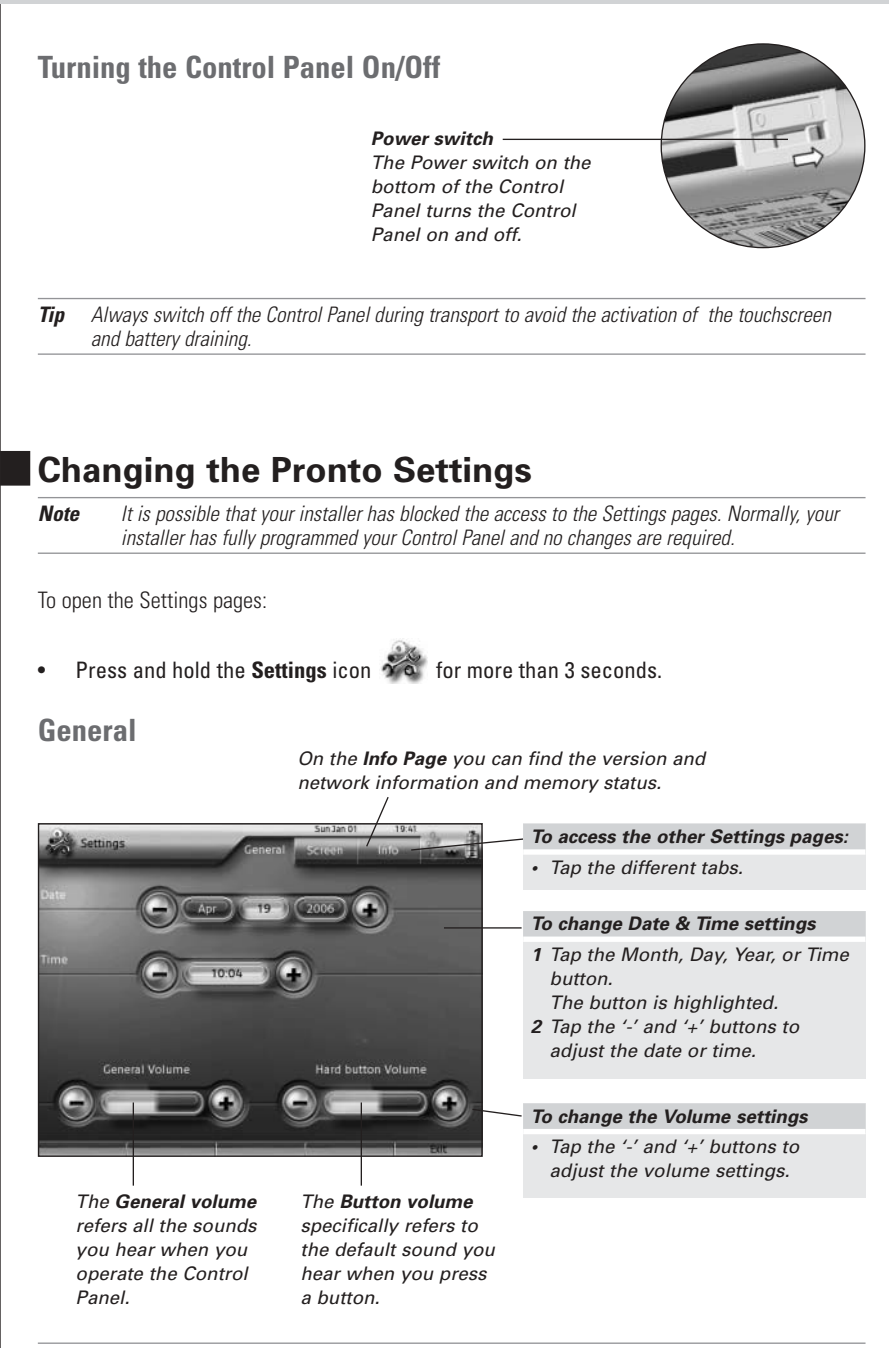

Tip

ENGLISH

### Screen

![](_page_6_Picture_2.jpeg)

**Note** The screen is calibrated in the factory. Do not use this function unless you experience problems with the touch screen.

### Support

### Maintaining the Control Panel

#### Take care not to damage the touch screen

- Do not drop the Control Panel or subject it to any strong impact.
- Use the stylus enclosed or your finger to tap the touch screen.

**Attention** Never use an actual pen, pencil or other sharp object on the touch screen to avoid scratching the touch screen.

### Protect the Control Panel from temperature extremes

Keep the Control Panel away from heaters and other heat sources.

### The Control Panel is not waterproof

The Control Panel should not be exposed to rain or moisture.

Do not store or use the Control Panel in any location that is extremely damp or wet.

When you have spilled water on the Control Panel, you have to turn it off by switching the Power switch to 0.

Place the Control Panel in a clean environment to dry.

#### **Cleaning the Control Panel**

- Use a soft, damp cloth to clean the Control Panel.
- If the touch screen is dirty, clean it with a soft cloth moistened with a diluted window-cleaning solution.
- Do not use a corrosive detergent or an abrasive sponge.
- Avoid the use of abundant water.

### Troubleshooting

#### The buttons on the touch screen of my Control Panel do not work properly

When you find that tapping a button activates one of the adjacent buttons, or when you have to tap next to a button to activate it, it is advised to recalibrate the touch screen as described in 'Changing the Pronto Settings' on page 8.

Calibrating is a way of adjusting the touch screen to reobtain accuracy and reliability.

#### The Control Panel goes to stand-by mode automatically

This is a time out feature of the Control Panel to save power. You can adjust the time that the Control Panel stays active in the Settings pages on the tab Screen, as described in '*Changing the Pronto Settings*' on page 8.

#### My AV-equipment does not respond to commands from the Control Panel

- Check the status of the battery on the screen. If the **Battery level** icon is red, recharge the Control Panel.
- When your Control Panel works in a WiFi environment, bear in mind that it may take the network a few seconds to wake up and start transmitting codes.
- You may be out of reach of the WiFi network. The WiFi activity icon that normally indicates the

WiFi strenght changes into 💥 . Please refer to the next chapter.

#### The WiFi activity icon shows no WiFi strength

**Note** The WiFi activity icon may not be visible on the screen, depending on the settings made by your installer.

If the Control Panel shows one of the following icons:

#### No connection

- The Wireless Access Point is powered down
- The Control Panel is out of range of the Wireless Access point
- There is an encryption problem

#### No identification

â

 There occurred an IP problem. If the problem comes up regularly, contact your installer to change the settings.

#### My Control Panel runs out of power fast

- When the Control Panel works in a WiFi environment, bear in mind that the Control Panel is still using power even when its screen is black. It is advised to place the Control Panel in the docking station each time after use.
- When the battery runs out of power constantly, it may be time to replace the battery. Contact your installer for more information.

ENGLISH

### **Specifications**

| Display               | 3.7" TFT color display with touch screen                                   |
|-----------------------|----------------------------------------------------------------------------|
|                       | VGA (640 x 480 pixels) resolution landscape LCD                            |
|                       | 65,536 colors                                                              |
| Infrared (IR)         | Operating distance = max. 36 ft (12 m)                                     |
|                       | Operating angle = 45º at max 15 ft (5 m)                                   |
| Wireless System       | WiFi based technology operating at 2.4 GHz                                 |
| Memory                | 64 MB SDRAM                                                                |
|                       | 64 MB NAND Flash                                                           |
| Power Management      | Power on by tilting, tapping the screen, pressing the back light button or |
|                       | tapping the keys                                                           |
|                       | Power off automatically by time out                                        |
|                       | Battery status indication                                                  |
| Dimensions            | Control Panel: 6,2 x 3,9 x 1,3 inch (157 x 100 x 34 mm)                    |
|                       | Docking Station: 5,4 x 4,1 x 1,9 inch (137 x 103 x 49 mm)                  |
| Operating Temperature | 41° F – 113° F (5° C - 45° C)                                              |
| Storage temperature   | -13° F – 158° F (-25° C - 70° C)                                           |
| Battery               | Lithium ion battery, 2100 mAh                                              |
| Power Adapter         | 100V-240VAC / 50-60Hz Power adapter                                        |
|                       | ( 5 V DC / 2 A output)                                                     |
| Accessories           | - Power adapter                                                            |
|                       | - Docking station                                                          |
|                       | - Starter's Guide                                                          |
|                       | - Warranty certificate                                                     |

#### Pronto Control Panel Starter's Guide

© Copyright 2006 Royal Philips Electronics, Interleuvenlaan 72 - 74, 3000 Leuven (Belgium)

#### **Remarks:**

All rights are reserved. Reproduction in whole or in part is prohibited without prior consent of the copyright owner. Royal Philips Electronics is not liable for omissions or for technical or editorial errors in this manual or for damages directly or indirectly resulting from the use of the Pronto Control Panel.

The information in this Starter's Guide may be subject to change without prior notice. All brand or product names are trademarks or registered trademarks of their respective companies or organizations.

# IFU Approbation / Safety Content TSU9400

## FCC Compliancy

This device complies with Part 15 of the FCC Rules. Operation is subject to the following two conditions:

- This device may not cause harmful interference.
- This device must accept any interference received, including interference that may cause undesired operation.

This equipment has been tested and found to comply with the limits for a Class B digital device, pursuant to part 15 of the FCC rule.

These limits are designed to provide reasonable protection against harmful interference in residential installations. This equipment generates, uses, and can radiate radio frequency energy and, if not installed and used in accordance with the instructions, may cause harmful interference to radio communications.

However, there is no guarantee that interference will not occur in a particular installation. If the equipment does cause harmful interference to radio or television reception, which can be determined by turning the equipment off and on, the user is encouraged to try to correct the interference by one or more of the following measures:

- Reorient or relocate the receiving antenna.
- Increase the separation between the equipment and receiver.
- · Connect the equipment into an outlet on a different circuit from the receiver.
- Consult the dealer or an experienced radio/TV technician for help.

**CAUTION** The user changes or modifications not expressly approved by the party responsible for compliance could void the user's authority to operate the equipment.

### Notice for Canada / Remark pour le Canada

This class B digital apparatus complies with Canadian ICES-003. Cet appareil numerique de la Classe B est conforme a la norme NMB-003 du Canada

## **Regulations According to R&TTE**

### Declaration

Hereby, Philips Consumer Electronics, BL Home Control declares that **TSU9400** is in compliance with the essential requirements and other relevant provisions of Directive 1999/5/EC:

- Radio: ETSI EN 300 328
- EMC: ETSI EN 301 489-1, ETSI EN 301 489-17
- Safety: EN60950-1

| Czech   | My, Philips Consumer Electronics, BL Home Control, prohlašujeme že výrobek TSU9600 splňuje základní<br>požadavky a ostatní příslušná ustanovení Směrnice 1999/5/EC.                                                                                               |  |
|---------|----------------------------------------------------------------------------------------------------|--|
| Danish  | Philips Consumer Electronics, BL Home Control, erklærer herved, at følgende udstyr TSU9600 overholder de væsentlige krav og øvrige relevante krav i direktiv 1999/5/EF.                                                                                           |  |
| Dutch   | Hierbij verklaart <b>Philips Consumer Electronics, BL Home Control</b> , dat deze <b>TSU9600</b> in<br>overeenstemming is met de essentiële eisen en de andere relevante bepalingen van richtlijn 1999/5/EG.                                                      |  |
| Finnish | Philips Consumer Electronics, BL Home Control, vakuuttaa täten että TSU9600 tyyppinen laite on<br>direktiivin 1999/5/EY oleellisten vaatimusten ja sitä koskevien direktiivin muiden ehtojen mukainen.                                                            |  |
| French  | Par la présente Philips Consumer Electronics, BL Home Control, déclare que les appareils du type<br>TSU9600 sont conformes aux exigences essentielles et aux autres dispositions pertinentes de la directiv<br>1999/5/CE.                                         |  |
| German  | Hiermit erklärt <b>Philips Consumer Electronics, BL Home Control</b> , dass sich dieses Gerät ( <b>TSU9600</b> ) in<br>Übereinstimmung mit den grundlegenden Anforderungen und den anderen relevanten Vorschriften der<br>Richtlinie 1999/5/EG befindet". (BMWi). |  |